## KJD V59 motherboard Fuzzy setting

**1.Must use the remote controller** 

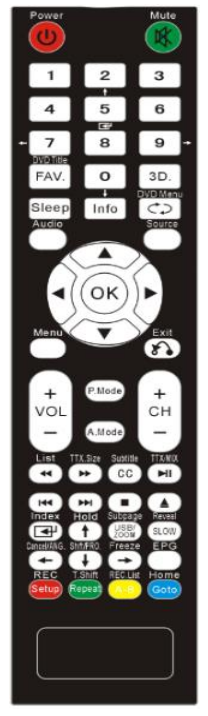

2. Press "Source", till it shows something:

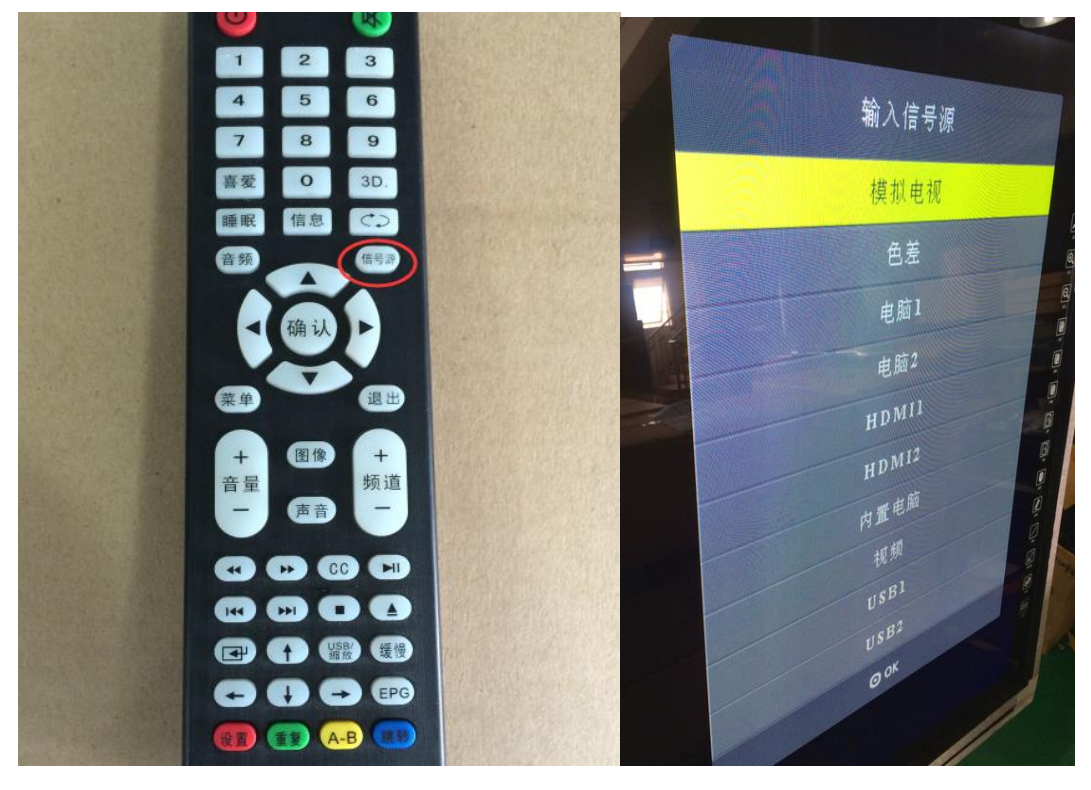

3. Press number "1593" one by one, then go to factory setting:

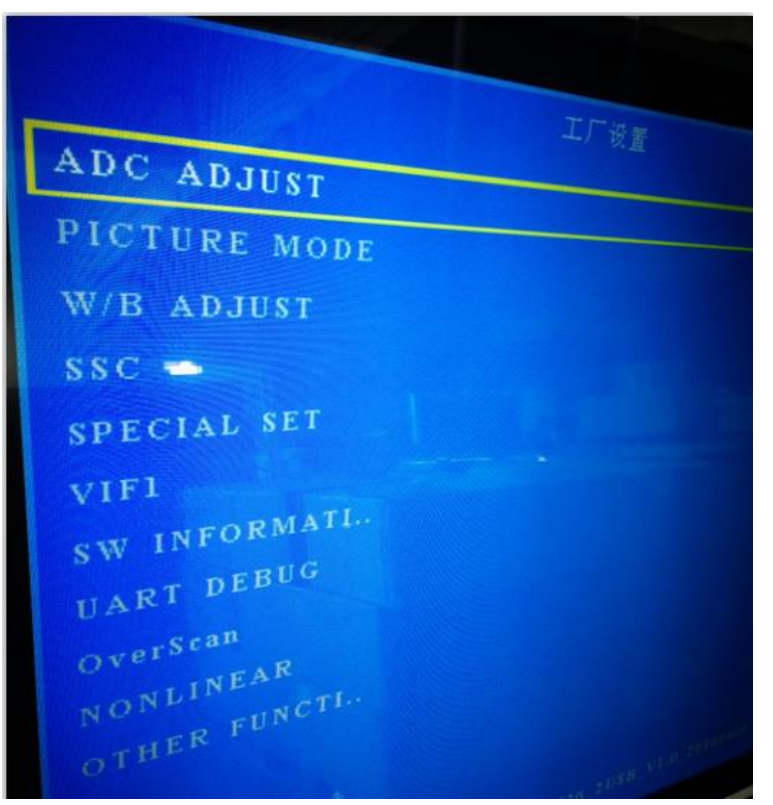

4. Press up and down to chose "OTHER FUNCTI" press OK,

|                                            | Contraction of the second second seco |  |
|--------------------------------------------|----------------------------------------------------------------------------------------------------|--|
| ADC ADJUST<br>PICTURE MODE<br>W/B ADJUST   | 工厂设置                                                                                                    |  |
| SSC<br>SPECIAL SET<br>VIF1<br>SW INFORMATI |                                                                                                    |  |
| UART DEBUG<br>OverScan<br>NONLINEAR        |                                                                                                    |  |
| OTHER FUNCTI                               |                                                                                                    |  |

5. Chose"PANEL ADJUST"press"OK":

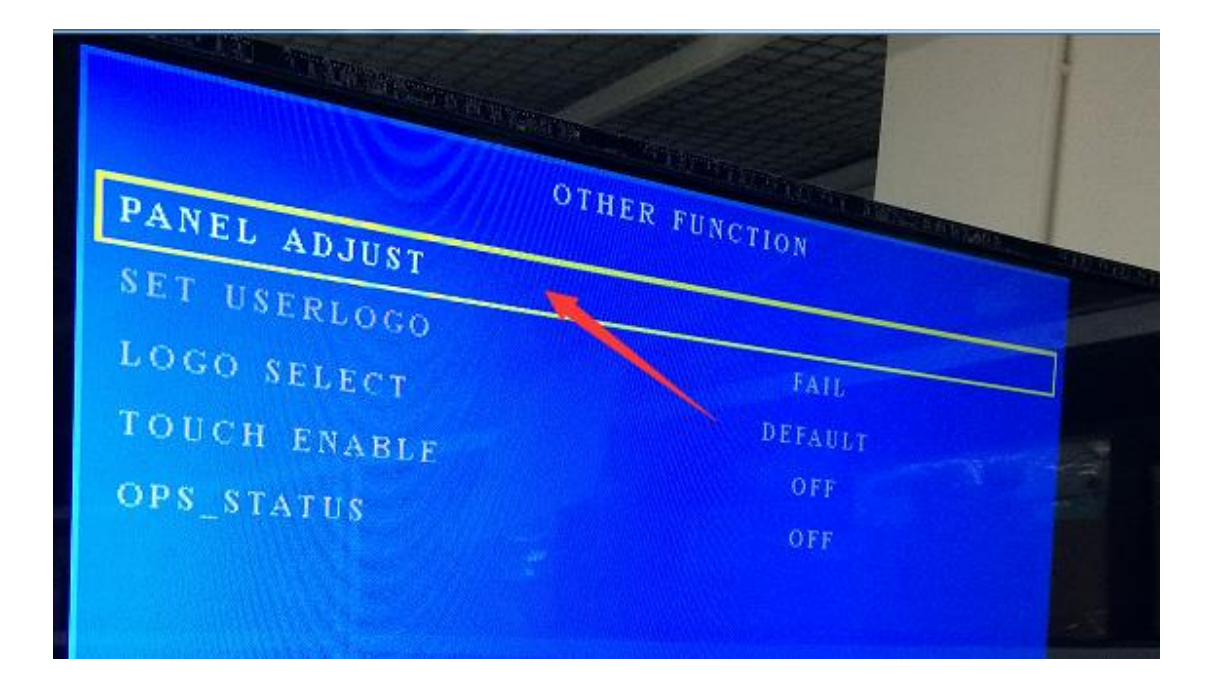

6. After go into this menu, press up and down to set as below (1-0-1-8):

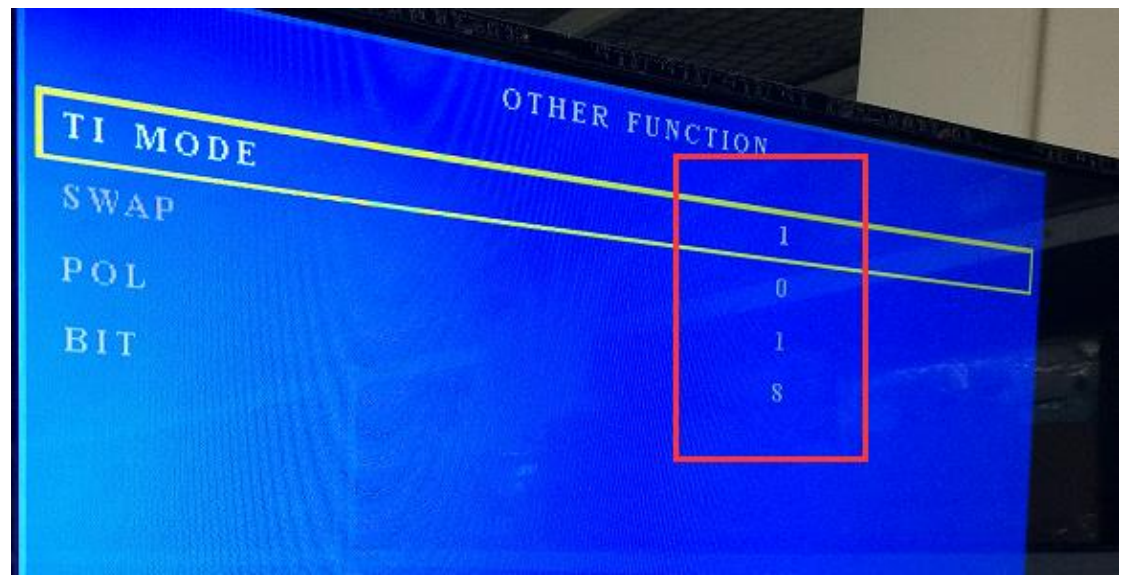

7. Because different panel with different data sheet, so if after set BIT to 8 still fuzzy, please set to 10. To confirm which one is correct, please see the display OK after setting.

8, after finish the setting, press"Menu" button, and then "Exit" to go back monitor home page.

End